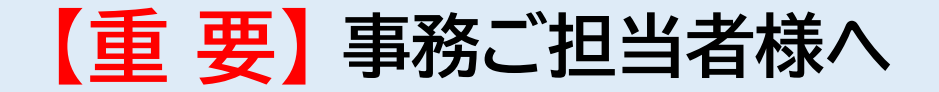

# 当基金は2020年4月1日より 新業務システムに変更します

当基金では、事務ご担当者様への更なる利便性の向上・事務の負担軽減を図るため、 新システムに変更いたします。

・ システム変更に伴い、資格取得届、資格喪失届の各種届出様式 や提出方法が変わります。

・ 別添「新システム変更に伴う事務スケジュール」等を必ずご確 認ください。

目次

| ・新システム変更に伴う事務スケジュール                              | P1         |
|--------------------------------------------------|------------|
| ・各種届出に係る提出方法                                     | P2, P3, P4 |
| ・変更ポイント                                          | P5         |
| ・変更となる帳票                                         |            |
| ①各種届出                                            |            |
| □資格取得届                                           | P6         |
| □資格喪失届                                           | P7         |
| 口加入者氏名変更届 —————————————————————                  | P8         |
| 口加入者関係事項訂正届 ———————————————————————————————————— | P8         |
| エクセルの具体的な操作可否について――――                            | P9         |
| ②納付書                                             | P10        |
| ③加入者証 ————————————————————————————————————       | P11        |
| ④掛金増減計算書                                         | P12        |
| ⑤掛金異動記録明細                                        | P13        |

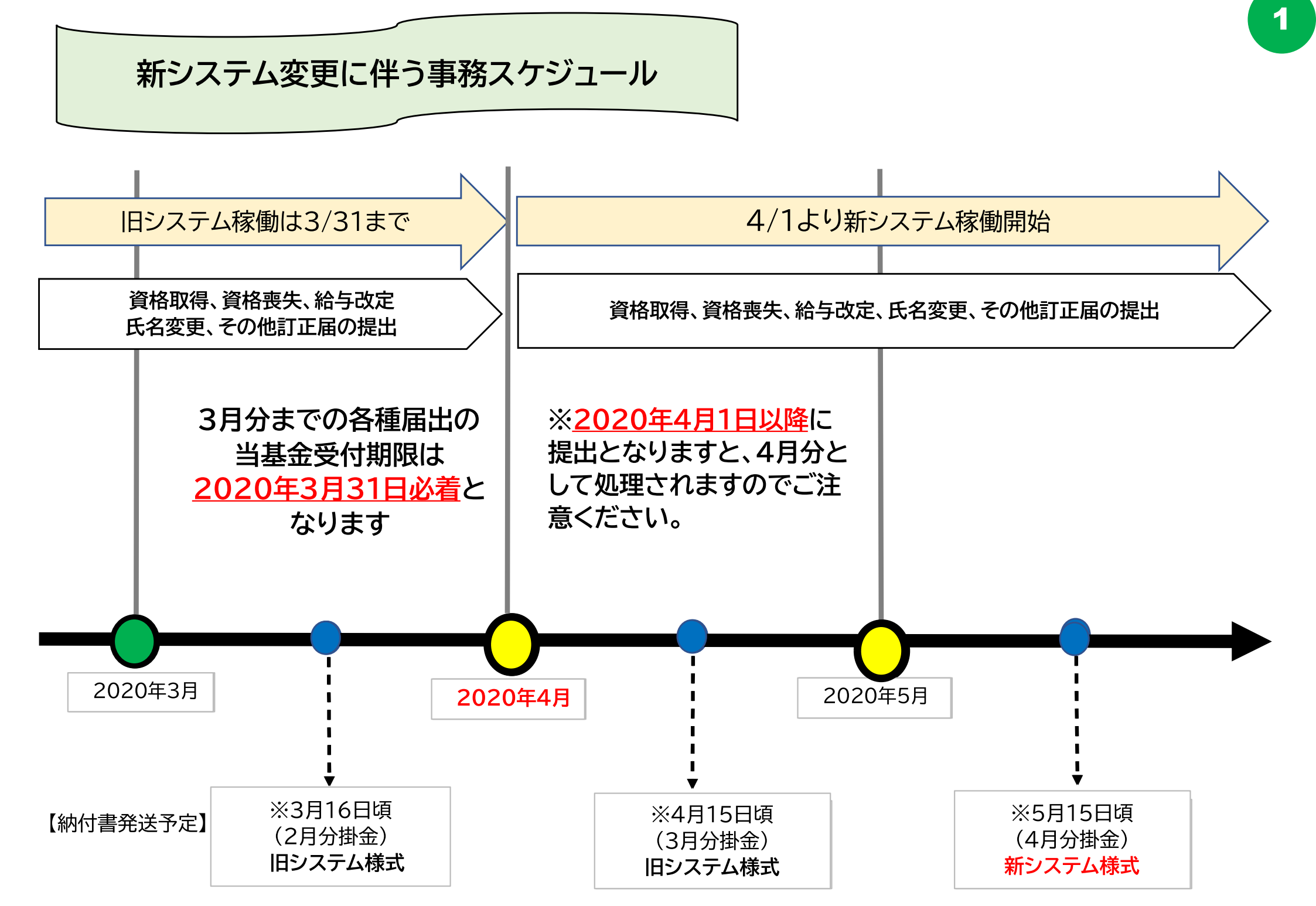

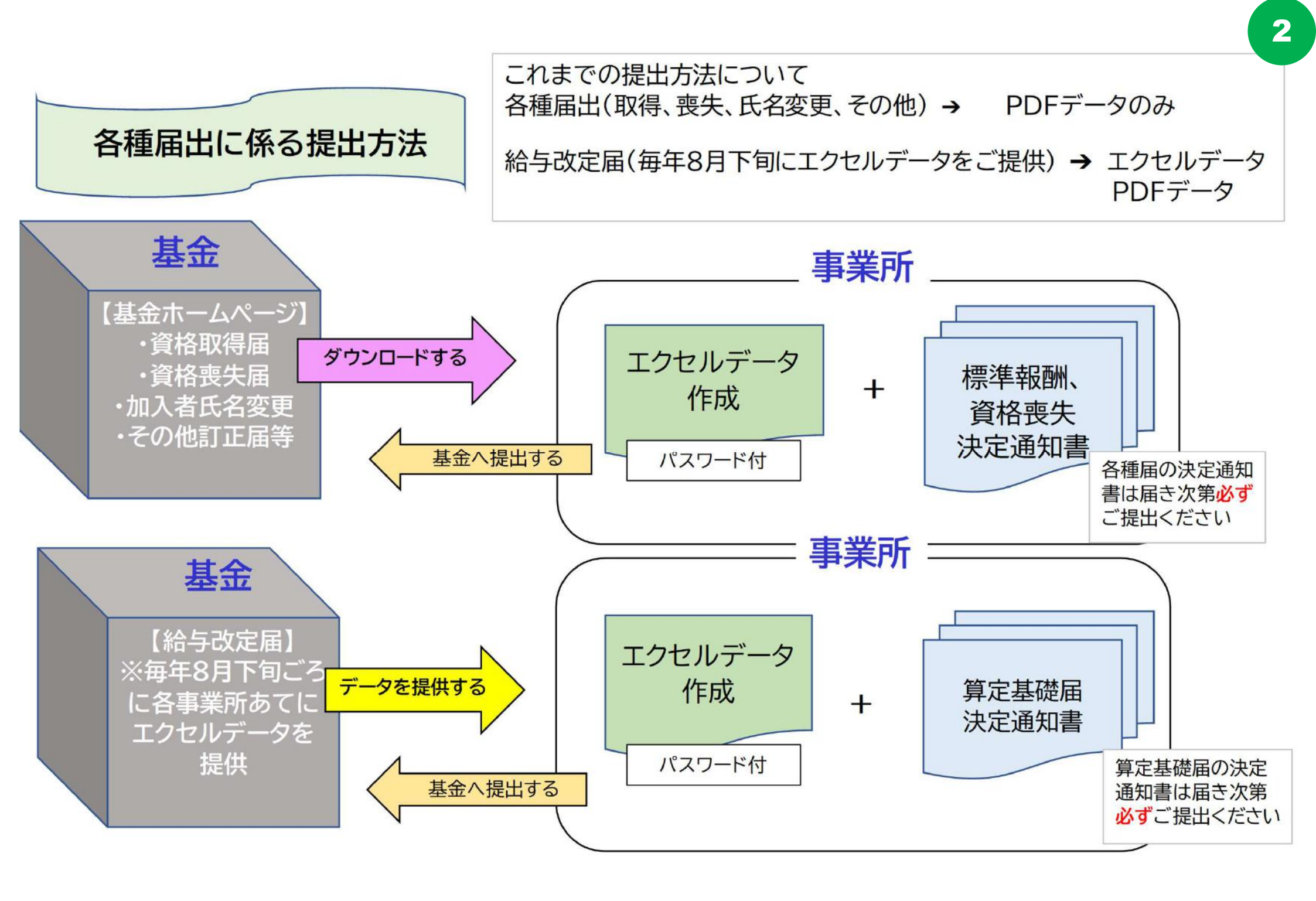

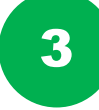

・各種届出の様式は当基金ホームページ内の各種届出一覧にあるエクセルデータが が変わります。(2020年4月1日より)

・各種届出後の処理結果につきましては【企業年金基金掛金異動記録明細】および、【掛金増減計算書】にてご確認ください。

・令和2年度より各種届出の提出方法はエクセルデータのみとなりました。 PDFデータの提出は不要となります。

・給与改定届については毎年8月下旬ごろ、当基金から各事業所あてにエクセル データをご提供いたしますので、必要事項を入力のうえ、ご返信ください。

・給与改定届のエクセルデータについては、直近(7月分)のデータとなります。 <u>併せて、資格取得届、資格喪失届等</u>の漏れがないか確認の後、 届出漏れの場合は、速やかに提出をお願いします。

令和2年度より、遡及する届出(1年超の喪失届及び給与改定届で等級が下がる場合) ついては当該事実の発生した記録から<mark>最長1年間に限り掛金を還付をいたします。</mark> 資格取得届については当該事実の発生した記録から直近まで遡って掛金を徴収いたします。

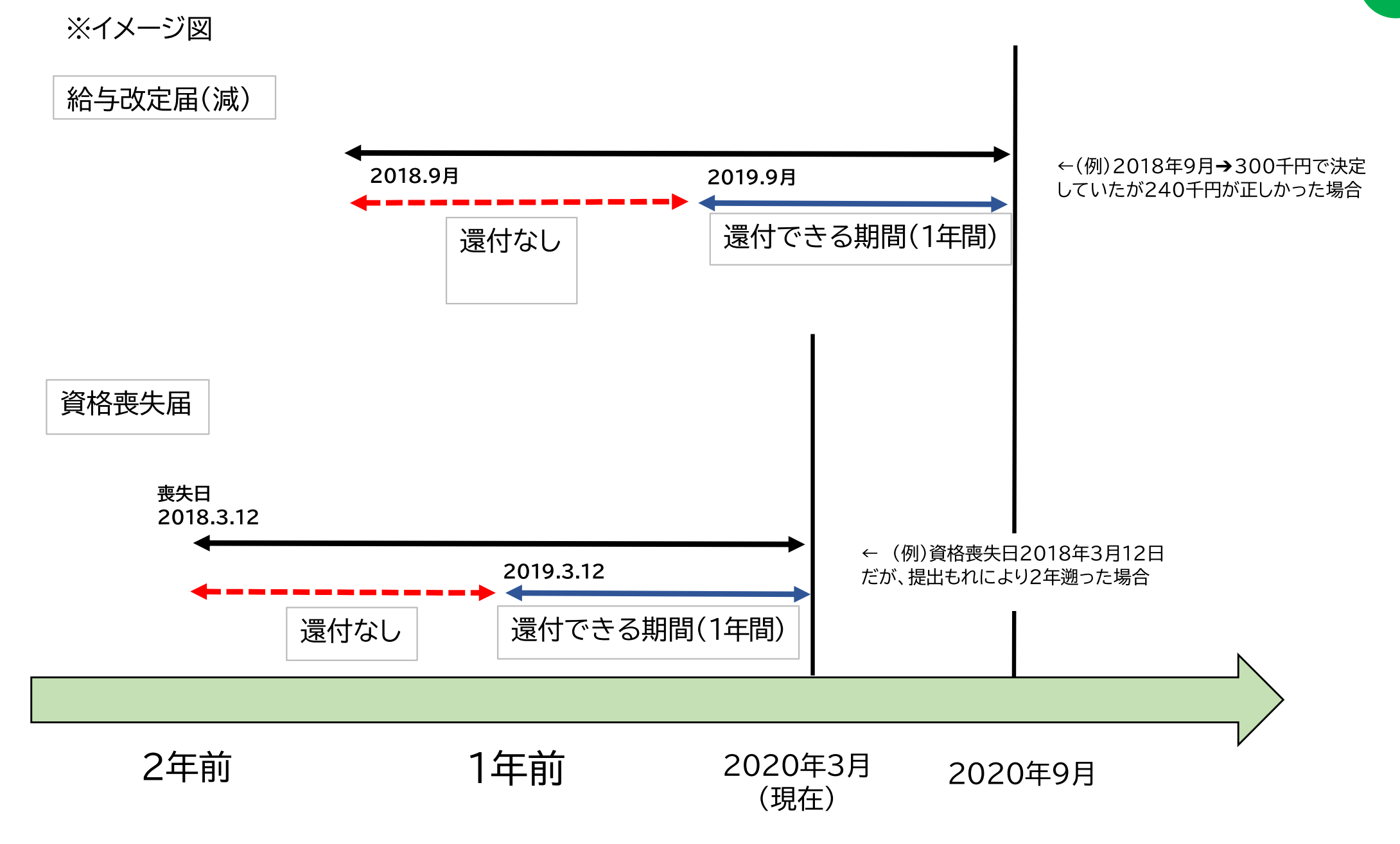

# 変更ポイント

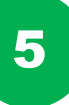

| 項目         | システム変更前                                   |               | システム変更 <mark>後</mark>                                            |
|------------|-------------------------------------------|---------------|------------------------------------------------------------------|
| 各種届出の提出データ | 【各種届出】 PDFデータ<br>【給与改定】 PDFデータ<br>エクセルデータ | ÷             | 【各種届出】 <mark>エクセルデータ</mark> のみ<br>【給与改定】 <mark>エクセルデータ</mark> のみ |
| 各種届出の提出期限  | 毎月7日必着                                    | $\rightarrow$ | 毎月7日必着<br>(R2.3月分だけは <mark>3月31日必着</mark> )                      |
| 遅延の遡及期間    | 制限なし                                      | $\rightarrow$ | 前年の給与改定から当年の給与改定まで<br>の <mark>最長1年</mark>                        |
| 納付書のレイアウト  | A3 タテ<br>(送付内容)<br>納付書、領収書                | $\rightarrow$ | A4 ヨコ<br>(送付内容)<br>納付書、領収書                                       |
| 掛金増減計算書の名称 | 【名称】<br>企業年金基金納付額明細書                      | $\rightarrow$ | 【名称変更後】<br><mark>掛金増減計算書</mark>                                  |
| 異動記録明細の名称  | 【名称】<br>企業年金基金加入者異動記録明細表                  | $\rightarrow$ | 【名称変更後】<br><mark>企業年金基金掛金異動記録明細</mark>                           |
| 加入者証       | B5 ヨコ<br>加入者証                             | $\rightarrow$ | B5 ヨコ<br>加入者証<br><mark>※別添参照</mark>                              |

#### 口資格取得届

- ・ご提出はエクセルデータのみとなります。(PDFデータ不要) ・ヘッダー、フッターの入力が不要となります。
- ・②⑥⑨⑩のセルを入力すると青いセルが自動反映されます。

| 届書<br>番号 | 事業所<br>番号       | 事業所名称        | 力ナ氏名<br>(101文字以内) | 漢字氏名<br>(25文字以内)                    | 加入者番号 | 生年月日<br>(和暦7桁) | 生年月日<br>(確認)               | 性別<br>(男:5)<br>(女:6) | 基礎年金番号<br>(10桁) | 資格取得日<br>(和暦7桁) | 資格取得日<br>(確認)             | 給与の<br>総支給額<br>(円)   | 標準報酬月額<br>(千円) |
|----------|-----------------|--------------|-------------------|-------------------------------------|-------|----------------|----------------------------|----------------------|-----------------|-----------------|---------------------------|----------------------|----------------|
| 171      | <b>2</b><br>339 | 沖縄県建設業企業年金基金 | 3<br>ネンキン タロウ     | <ul> <li>4</li> <li>年金太郎</li> </ul> | 5     | 6<br>5540401   | 昭和54年4月1日<br>(1979.04.01)  | 7<br>5               | 8<br>1234567890 | 9<br>9020401    | 令和2年4月1日<br>(2020.04.01)  | <b>10</b><br>720,000 | 620            |
| 171      | 339             | 沖縄県建設業企業年金基金 | キキン ハナコ           | 基金 花子                               |       | 5640107        | 昭和64年1月7日<br>(1989.01.07)  | 6                    | 9876543210      | 9020401         | 令和2年4月1日<br>(2020.04.01)  | 194,999              | 190            |
| 171      | 339             | 沖縄県建設業企業年金基金 | キギョウ ジロウ          | 企業次郎                                |       | 7011210        | 平成1年12月10日<br>(1989.12.10) | 5                    | 3216549870      | 7310401         | 平成31年4月1日<br>(2019.04.01) | 195,000              | 200            |

| 項目                             | 記入内容                                                     |
|--------------------------------|----------------------------------------------------------|
| <ol> <li>届書番号</li> </ol>       | 「171」(固定)を入力してください。                                      |
| ② 事業所番号                        | 事業所番号を入力してください。                                          |
| (事業所名称)                        | ②事業所番号を入力すると自動表示されます。(入力不可)                              |
| ③ カナ氏名                         | 全角または半角(姓名の間は全角または半角スペース) 101文字まで入力可能です。                 |
| ④ 漢字氏名                         | 姓名の間は全角スペースで入力してください。全角で25文字まで入力可能です。                    |
| ⑤ 加入者番号                        | 新規加入の場合は基金事務局で採番しますので、入力不要です。                            |
| ⑥ 生年月日                         | 和暦7桁で入力してください。※元号 昭和「5」 平成「7」 令和「9」(例:昭和60年4月1日→5600401) |
| (生年月日(確認))                     | ⑥生年月日を入力すると自動表示されます。(入力不可)                               |
| ⑦性別                            | 男性「5」女性「6」                                               |
| ⑧ 基礎年金番号                       | 10桁で入力してください。(9桁の場合は、先頭にゼロを挿入)                           |
| ⑨ 資格取得日                        | 和暦7桁で入力してください。※元号 昭和「5」 平成「7」 令和「9」(例:令和2年4月1日→9020401)  |
| (資格取得日(確認))                    | ⑨資格取得日を入力すると自動表示されます。(入力不可)                              |
| <ol> <li>10 給与の総支給額</li> </ol> | 実際の給与額を半角で入力してください。(単位:円)                                |
| (標準報酬月額)                       | ⑩給与の総支給額を入力すると自動表示されます。(入力不可)                            |

### 口資格喪失届

- ・ご提出はエクセルデータのみとなります。(PDFデータ不要)
- ・ヘッダー、フッターの入力が不要となります。
- ・③⑤⑥のセルを入力すると青いセルが自動反映されます。
- ・基礎年金番号の入力が必要となります。
- ・喪失事由が「20:退職」「65:65歳喪失」「10:死亡」となります。

| 届書<br>番号 | 事業所<br>番号 | 事業所名称        | 資格喪失日<br>(和暦7桁) | 資格喪失日<br>(確認) | 加入者番号 | 喪失<br>事由 | 喪失事由<br>(確認) | 生年月日<br>(和暦7桁) | 生年月日<br>(確認) | 基礎年金番号<br>(10桁) | 郵便番号<br>(ハイフンなし<br>7桁) | 住所<br>(全角100文字以内、半角200文字以内)  | 漢字氏名  | 電話番号         |
|----------|-----------|--------------|-----------------|---------------|-------|----------|--------------|----------------|--------------|-----------------|------------------------|------------------------------|-------|--------------|
| 1        | 2         |              | 3               | 令和2年3月1日      | 4     | 5        |              | 6              | 昭和60年4月1日    |                 | 8                      | 9<br>沖縄県浦添市牧港 1丁目11番1号 建設アパー | . 10  | (1)          |
| 174      | 339       | 沖縄県建設業企業年金基金 | 9020301         | (2020.03.01)  | 54321 | 20       | 退職           | 5600401        | (1985.04.01) | 1234567890      | 9012131                | 下4時                          | 年金 次郎 | 098-999-9999 |

7

| 項目                       | 記入内容                                                     |
|--------------------------|----------------------------------------------------------|
| <ol> <li>届書番号</li> </ol> | 「174」(固定)を入力してください。                                      |
| ② 事業所番号                  | 事業所番号を入力してください。(頭0は不要です。)                                |
| (事業所名称)                  | ②事業所番号を入力すると自動表示されます。(入力不可)                              |
| ③ 喪失年月日                  | 和暦7桁で入力してください。※元号 昭和「5」 平成「7」 令和「9」(例:令和2年4月1日→9020401)  |
| (資格喪失日(確認))              | ③資格喪失日を入力すると自動表示されます。(入力不可)                              |
| ④ 加入者番号                  | 加入者番号を入力してください。                                          |
| ⑤ 喪失事由                   | 「20」退職、「65」65歳喪失、「10」死亡                                  |
| (喪失事由(確認))               | ⑤喪失事由を入力すると自動表示されます。(入力不可)                               |
| ⑥ 生年月日                   | 和暦7桁で入力してください。※元号 昭和「5」 平成「7」 令和「9」(例:昭和60年4月1日→5600401) |
| (生年月日(確認))               | ⑥生年月日を入力すると自動表示されます。(入力不可)                               |
| ⑦ 基礎年金番号                 | 10桁で入力してください。(9桁の場合は、先頭にゼロを挿入)                           |
| ⑧ 郵便番号                   | 7桁の郵便番号を入力してください。(ハイフンなし)                                |
|                          | 住所を都道府県から部屋番号まで全角または半角で入力してください。                         |
| ⑨ 住所                     | 例のとおり番地及び建物名の前に全角スペースを入力してください。                          |
|                          | (例:沖縄県浦添市牧港 1丁目11番1号 建設アパート4階)                           |
| ⑩ 漢字氏名                   | 漢字氏名を入力してください。(姓と名の間は、全角スペースを入力)                         |
| <ol> <li>電話番号</li> </ol> | 電話番号を入力してください。ハイフン込みで13桁まで入力できます。                        |

#### 口加入者氏名変更届

・氏名の変更ができます。

・事業所番号を入力すると、事業所名称が自動反映されます。

| 届書<br>番号 | 事業所<br>番号 | 事業所名称        | 加入者番号 | 生年月日<br>(和暦) | 生年月日<br>(確認) | 力ナ氏名_変更後 | 漢字氏名_変更後 |
|----------|-----------|--------------|-------|--------------|--------------|----------|----------|
| 181      | 339       | 沖縄県建設業企業年金基金 |       |              |              |          |          |
|          |           |              |       |              |              |          |          |

### 口加入者関係事項訂正届

・生年月日、性別、基礎年金番号の変更ができます。 ・事業所番号、生年月日\_訂正後(和暦)を入力すると右隣のセルが自動反映されます。

| 届書<br>番号 | 事業所<br>番号 | 事業所名称        | 加入者番号 | 生年月日<br>(和暦) | 生年月日_訂<br>正後<br>(和暦) | 生年月日_訂正後(確<br>認) | 性別_<br>訂正前 | 性別_<br>訂正後 | 基礎年金番号_訂<br>正前 | 基礎年金番号_訂<br>正後 | 漢字氏名 |
|----------|-----------|--------------|-------|--------------|----------------------|------------------|------------|------------|----------------|----------------|------|
| 181      | 339       | 沖縄県建設業企業年金基金 |       |              |                      |                  |            |            |                |                |      |
|          | 000       |              |       |              |                      |                  |            |            |                |                |      |
|          |           |              |       |              |                      |                  |            |            |                |                |      |
|          |           |              |       |              |                      |                  |            |            |                |                |      |

### エクセルファイルの具体的な操作の可否について

| パスワードは変更できるか?            | ×          | システムで読み込めなくなるため変更しないでください。              |
|--------------------------|------------|-----------------------------------------|
| エクセルにシートは追加できるか?         | ×          | 追加できません。                                |
| エクセルのシート名は変更できるか?        | ×          | 変更できません。                                |
| エクセルの名前は変更できるか?          | $\bigcirc$ | 可能です。ただしわかりやすい名前に変更してください。              |
| 入力が不要な列を削除したい            | ×          | 列の削除はできません。不要な列は非表示になっています。             |
| 列を追加したい                  | ×          | 列の追加はできません。                             |
| セルに色をつけたい                | 0          | 可能です。                                   |
| セルにコメントをつけたい             | ×          | コメントをつけることはできません。                       |
| データ入力後、不要な行を削除したい        | 0          | 可能です。ただしタイトル行(1行目)は削除できません。             |
| カナ氏名の半角入力                | 0          | 可能です。全角でも半角でもどちらでも入力できます。               |
| カナ氏名の102文字以上入力           | ×          | カナ氏名は101文字まで入力が可能です。                    |
| 漢字氏名の半角入力                | 0          | 可能です。全角でも半角でもどちらでも入力できます。               |
| 漢字氏名の26文字以上入力            | ×          | 漢字氏名は25文字まで入力が可能です。                     |
| 住所の半角入力                  | 0          | 可能です。全角でも半角でもどちらでも入力できます。全角・半角混在も可能です。  |
| 住所の201文字以上入力             | ×          | 住所は全て全角で100文字、全て半角で200文字まで入力が可能です。      |
| 日付け西歴で入力できるか?            | ×          | 出来ません。日付は和暦7桁(昭和:5、平成:7、令和:9)で入力してください。 |
|                          | ~          | 入力後、右隣のセルに和暦(漢字)と西暦が表示されるので確認してください。    |
| <br>喪失事由の「10、20、65」以外の入力 | ×          |                                         |

### 変更となる帳票類 ②納付書

# 10

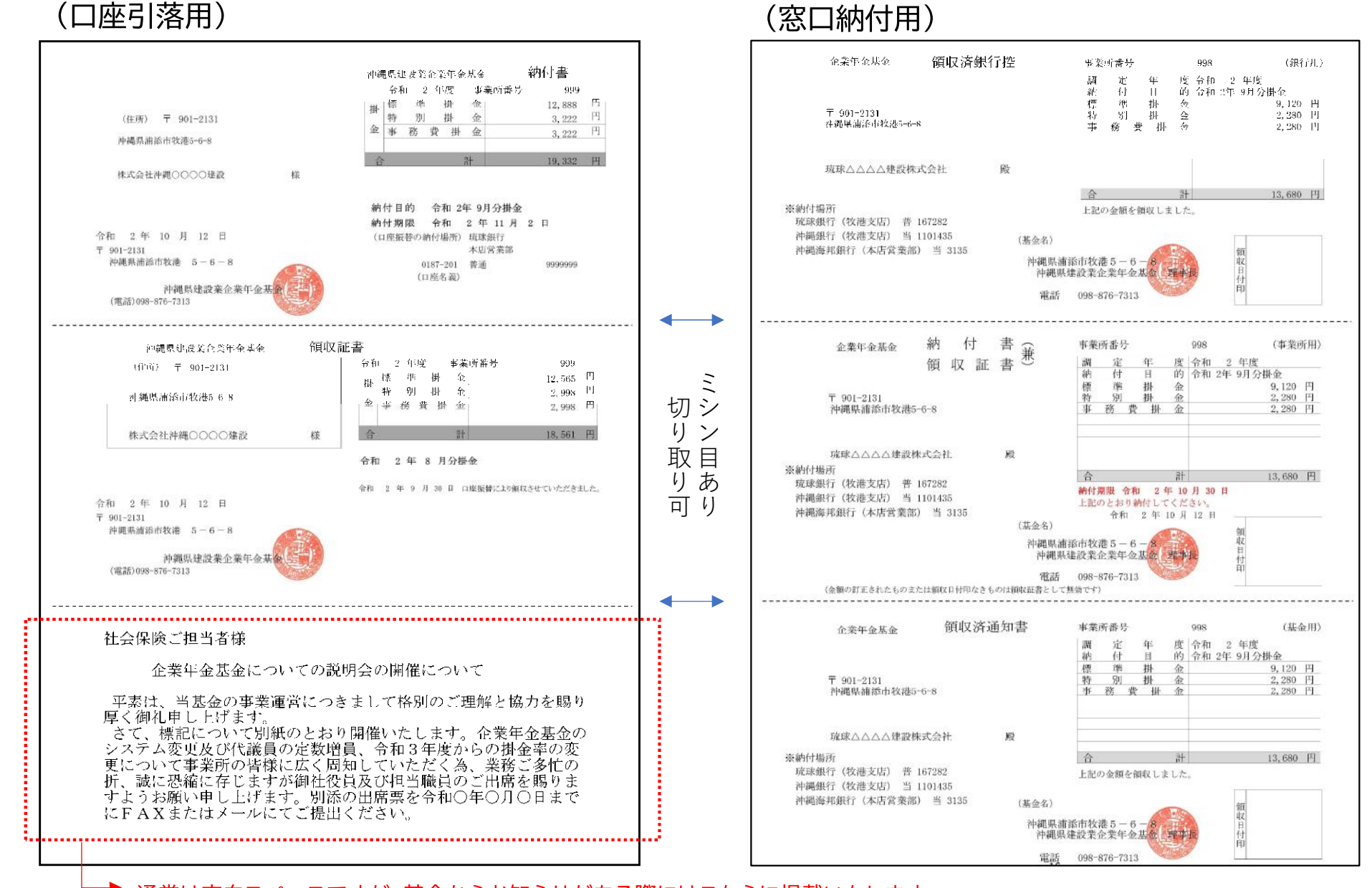

通常は空白スペースですが、基金からお知らせがある際にはこちらに掲載いたします。 納付書に印字しておりますので、基金からの毎月の納付書は経理ご担当者様だけではなく、 社会保険事務ご担当者様も共有していただきますようお願いいたします。

### 変更となる帳票類 ③加入者証

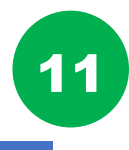

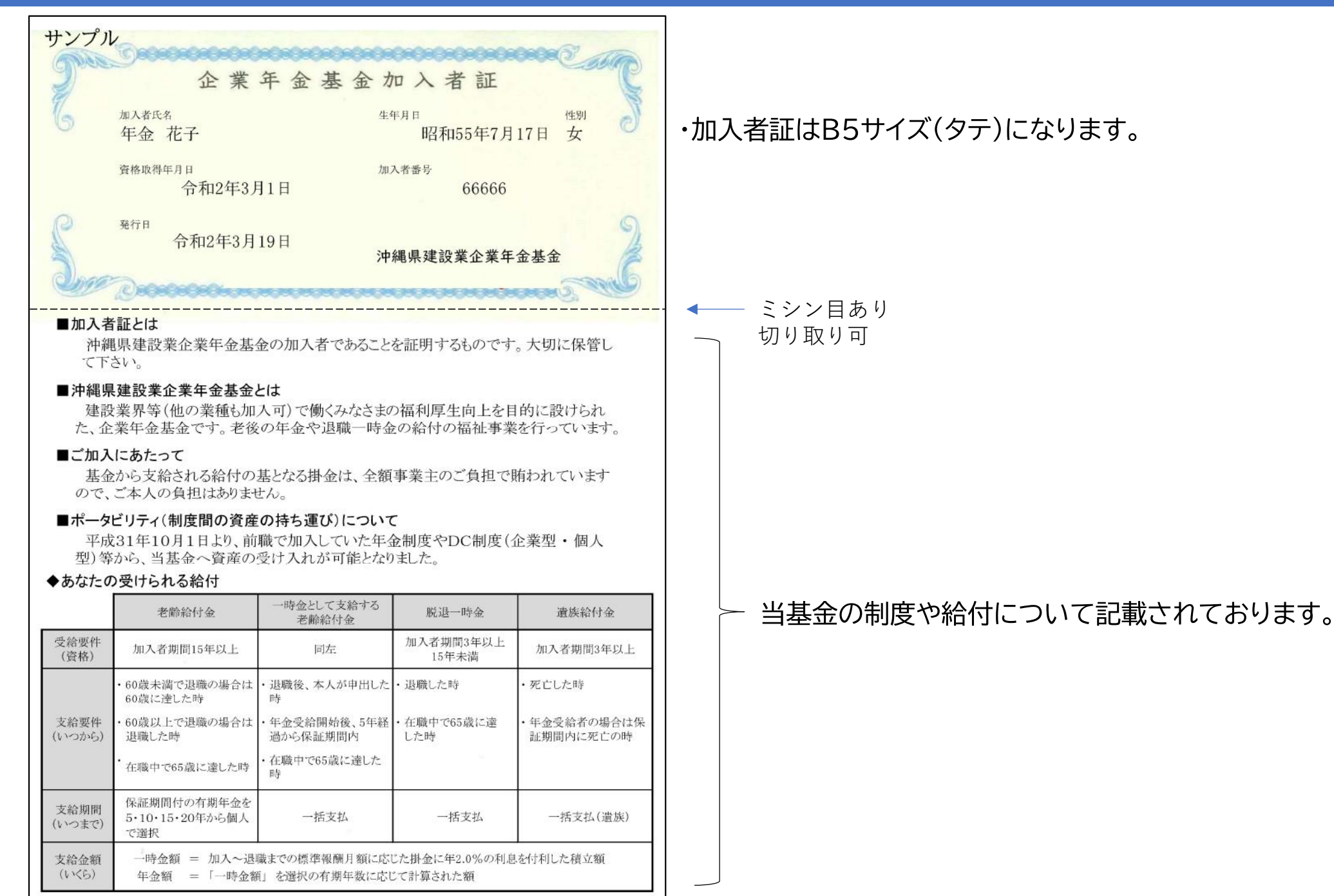

12

## 変更となる帳票類 ④掛金増減計算書

| 前午部     | 分)   | 2      | 10   | (3)             | 子         | (4)         |          |            | (1)             | #                | 2)       | 21                         | (3)           | 子            | (4)                 |       | (45) <sub>21</sub> |             |            |             | 沖繩                                    | 県建設業企業年金基金 |
|---------|------|--------|------|-----------------|-----------|-------------|----------|------------|-----------------|------------------|----------|----------------------------|---------------|--------------|---------------------|-------|--------------------|-------------|------------|-------------|---------------------------------------|------------|
| 月末      | ≝    | A      | 分    | 当月末             | 前月        | までの堆        | 減分       | 標準給与       | 前月末             | ¥                | 月        | 分                          | 当月7           | ₹ 前月         | までの増                | 減分    | 当月末                |             |            |             |                                       |            |
| 都教 増    | 1(人) | 滅(人)   | 差引   | 加入者教(人)         | 增(人)      | 滅(人)        | 差引       |            | ) 加入者数 増<br>(人) | 9(人) 1           | 咸(人)     | 差引                         | 加入者如          | 故 增(人        | ) 滅(人)              | 差引    | 加入者数<br>(人)        |             |            |             |                                       |            |
|         |      |        |      | 0.0             |           |             |          | 1          | 38              |                  |          |                            |               | <u>,</u>     |                     |       | ~~~                |             |            |             |                                       |            |
|         |      |        |      |                 |           |             |          | 2          | 98              |                  |          |                            |               |              |                     |       |                    |             |            |             |                                       |            |
| _       |      |        |      |                 |           |             | -        | 3 1        | 24              |                  |          |                            |               |              |                     |       |                    |             |            |             |                                       |            |
| -       | -    |        |      |                 | -         | -           |          | 4 1        | 18              | - 資格             | 各取往      | 导(当月                       | ])            | -            | + +                 |       |                    | ( 半日        | 士经后国       | 計, 元松 )     | N N N N N N N N N N N N N N N N N N N |            |
|         |      |        |      |                 |           |             |          | 6 1        | 26              |                  |          |                            | 1             |              | + +                 |       |                    | 6           | 不和于来       | EI - +->3 / | /                                     |            |
| 資格<br>[ | 取得(  | 当日     |      | 資格              | s<br>取得   | (前月         |          | 7 1        | 34              | 1                |          | 1                          |               | 1            |                     |       | 1                  |             | 0          | 1 184       |                                       | TT th      |
|         |      | -/-    | -    | 24.11           | 1 1 1 1 1 |             | -        | 8 1        | 12              |                  | _        | _                          |               |              |                     |       |                    | X           | त्र        | 人奴          | 所計                                    | 4月         |
|         | 1    |        | 1    |                 | 1-        |             |          | 10 1       | 50              |                  |          |                            |               | -            | + +                 |       | 1                  | 男           | 7          | 3           | 570,000                               | 190,000    |
|         | 1    |        | 1    | 1               | 1         | 1           | 1        | 11 1       | 10              |                  |          |                            |               | -            |                     |       | 1                  | -           |            |             |                                       |            |
|         |      |        |      |                 |           |             |          | 12 1       | 30              |                  |          |                            |               |              |                     |       |                    | 女           | +          | 1           | 134,000                               | 134,000    |
| _       | -    |        |      |                 | -         |             |          | 13 1       | 0               |                  |          |                            |               | _            |                     |       |                    | 合           | 計          | 4           | 704,000                               | 176,000    |
| -       |      | 1      | -1   |                 | -         | -           |          | 14 20      | 20              |                  |          |                            |               | _            |                     | _     |                    |             |            |             |                                       |            |
|         | 1    |        | 1    | 1               |           |             |          | 16 2       | 10              | a                |          | 1+ E                       |               | 211 + 355 34 |                     |       | 1 *                | + 12        | 15         | 1.395       | UU 34                                 | 517.461    |
|         |      |        |      |                 |           |             |          | 17 2       | 50              | U                | ~9       | 14. 5                      | 方女)           | 5) (示 4      | <b>声和子</b> ,        | 5100  | 人致で                | 0           | 24         |             | 24/6 IL 1                             | -11-20     |
|         | _    | _      |      | 经与              | 安定(       | 米日)         |          | 18 21      | 80              |                  | 1)前      | 月末九                        | 加入            | 者数           | :前.                 | 月の    | 掛金計算               | 算直後         | の人数        | 攵           |                                       |            |
| -       |      |        |      | 10-20           | A C \     |             |          | 19 3       | 20              | 0                | 2)当      | 日分                         |               |              | . मर                | Em    | 界動で世               | 単減し         | ナ- 人迷      | ł           |                                       |            |
|         |      |        |      |                 | -         | -           |          | 21 3       | 10              |                  | 63       | 77                         |               |              | · = .               |       | 大助した               |             |            |             |                                       |            |
| 1       |      | 1      | -1   |                 |           |             |          | 22 3       | 50              |                  |          |                            |               | I            | 書:貨                 | 俗取    | 得またに               | よ給与         | 改正0        | )议定很        | 2                                     |            |
|         |      |        |      | -               |           |             |          | 23 3       | 30              |                  |          |                            |               | 1            | 載: 資                | 格喪    | 失またに               | は給与         | 改定0        | D従前         |                                       |            |
| -       | 資    | 格喪:    | 失(当) | 月)              |           | -           | -        | 24 4       | 0               | 0                | 2) 14    | D ± 1                      | hr 7 -        | ≠ 米h         | . ***               | R±    |                    | 1- 1- 1     | 日山         | (羊引)        | た加賀した                                 | 1米4 平均     |
|         |      |        | -    |                 |           |             |          | 26 4       | 10              |                  | 2)=      | 月不                         | 三人            | 日奴           | · 89.               | 月不    | 加八百岁               |             | ЯЛ         | (左5))       | を加昇した                                 | 人奴         |
|         |      |        |      |                 |           |             |          | 27 5       | 00              |                  | 4)前      | 月ま                         | での            | 曽減ら          | <b>六</b> :前.        | 月以    | 前分の                | 異動で         | 増減し        | 、た延へ        | く人数                                   |            |
| _       | -    |        |      |                 | -         |             | -        | 28 5       | 30              |                  |          |                            |               |              | 仮じ                  | ) 前   | カ日の                | <b>谷格</b> 取 | 得の世        | 晶合 植        | 自一ク人                                  |            |
|         |      |        |      |                 |           |             |          | 29 5       | 50              |                  | E M      |                            | - 7 -         | +            |                     | ניח   |                    | 2 10 MA     | 141 0 1-3  |             |                                       |            |
|         |      |        |      |                 |           | -           |          | 31 6       | 20              | 6                | 5当       | 月木儿                        | 山人            | 百致           | (合計,                | ) :   | 男女台副               | +の人         | 釵          |             |                                       |            |
| 2       | 3    | 2      | 1    |                 | 3         |             | 1        | 合計         |                 | 1                |          | 1                          |               | 1            |                     |       | 4                  |             |            |             |                                       |            |
| 区分      |      | Î      | 前月末  |                 |           | 当月增         |          |            | 当月減             |                  | 当        | 月末                         |               | 前            | 月まで増                |       | 前月刻                | モで演         |            |             |                                       |            |
| 田フ      | 1    | 数      | 給与累1 | H-              | 人数        | 給与          | 料計       | 人数         | 給与累計            | 人类               | t I      | 給与累計                       | +             | 人数           | 給与累割                | H-    | 人数                 | 給与累計        | _          |             |                                       |            |
| 安子      |      | 4      | 0    | 60,000          | 1         |             | 134,000  | 6          | 560, 000        |                  | 1        | 134                        | 000           | 1            | 10                  | 0,000 |                    |             | _          |             |                                       |            |
| 合計      |      | 2      | 5    | 60, 000         | 4         |             | 704, 000 | 2          | 560, 000        | 0 6              | ेत्र E   |                            | 占思            | ±+ 1         | 亚均                  | TH+   | て別の当               | 日本人         | 米ケ         | <b>煙淮</b> 給 | ちの思計及7                                | 「山古        |
|         | -    |        |      |                 |           |             |          |            |                 | 0                |          |                            | サ米            |              | 十均.                 | כנל   | くがりのヨ              | カイノ         | (女)、       | 际午和         | 子の糸訂及し                                |            |
|         |      | -      |      |                 |           |             |          |            |                 | $+$ $\mathbf{C}$ | )人袭      | 女・給                        | 与累            | 計:           | 区分毎                 | のノ    | 、数及び               | 標準統         | うの         | 累計          |                                       |            |
|         |      |        |      |                 |           |             |          |            |                 | 8                | )掛分      | × ×                        | 分布            | の各           | 掛金 (                | (当月   | 納付額                | · 今日        | 納付         | 客百)         |                                       |            |
|         | -    |        |      |                 |           |             |          |            |                 |                  | 1-1-1    |                            |               | Т            |                     | · — / | 741111 J HA        |             | 1 44 3 1 3 | HA/         |                                       |            |
|         | -    | HI A   | 前日相人 | and all the     | 714 12 14 | 合計<br>八     | 14 E 14  | 七世人        | 前日までの横端公        | 前日初              | 「「「「「「」」 | Htat                       | 144 475       | 1            | 1 (nh/-1-dat        | 2     | 8日。のオンビ            | the st      | 本合われ       | -           | * + 4 4 八                             |            |
| 公分      | 1 9  | す金。又は円 | 即月雪金 | 118 当 3度<br>(円) | 自力增<br>b  | 10%万<br>(円) | 自月盤<br>c | ▲爾金<br>(円) | d (円)           | e<br>e           | (円)      | []<br>[]<br>[]<br>[]<br>[] | 992 着具<br>(円) | =            | 1月前11日名目<br>c+d-e+f | (円)   | 3月への元首<br>(円       |             | 有其担分       | (円)         | 展土資担方<br>(円)                          |            |
| 卦金      |      | 12.00  |      | 6,720           |           | 1, 728      |          | 8, 448     | 2,040           | )                |          |                            |               |              | 10,                 | 488   |                    |             |            |             | 10, 488                               |            |
| 金佳      |      | 3.00   |      | 1,680           |           | 432         |          | 2, 112     | 510             | )                |          |                            |               |              | 2,                  | 622   |                    |             |            |             | 2, 622                                |            |
| 費掛金     |      | 3.00   |      | 1,680           |           | 432         |          | 2, 112     | 510             | )                |          |                            |               |              | 2.                  | 622   |                    |             |            |             | 2, 622                                |            |
| 合計      |      |        |      | 10,080          |           | 2, 592      |          | 12.672     | 3,060           | )                |          |                            |               |              | 15.                 | 732   |                    |             |            |             | 15, 732                               |            |

※前月掛金相当額は当月の掛金率で再計算しています

#### 企業年金基金 掛金異動記録明細

令和 2 年 9 月分

1頁

13

| 加八百倍亏                                                                                   | 2                                                                                                    | -                                              |                                                                                                    | 3                                                                                                    | 4                                                                                                    | 5標準                                                                                                    | 給与                                                                                                    | 6)                                                                                                    | 標準                                                                                                    | 給与                                                             | の増                | 減           |       |         | (8)<br>日 法 田 新 |    |
|-----------------------------------------------------------------------------------------|----------------------------------------------------------------------------------------------------|------------------------------------------------|----------------------------------------------------------------------------------------------------|----------------------------------------------------------------------------------------------------|----------------------------------------------------------------------------------------------------|----------------------------------------------------------------------------------------------------|----------------------------------------------------------------------------------------------------|----------------------------------------------------------------------------------------------------|----------------------------------------------------------------------------------------------------|----------------------------------------------------------------|-------------------|-------------|-------|---------|----------------|----|
| THATATE                                                                                 | 氏 名                                                                                                    | 種  別                                           | 生年月日                                                                                                    | 異動年月日                                                                                                    | 異動事由                                                                                                    | 旧月額                                                                                                    | 新月額                                                                                                    | 当月                                                                                                    | 分                                                                                                    |                                                                | 前                 | 月までの        | 分     | 「ヨ月典則   | 前月 运典则         | 備考 |
| ,诞牛金香亏                                                                                  |                                                                                                    |                                                |                                                                                                    |                                                                                                    |                                                                                                    |                                                                                                    |                                                                                                    | 増                                                                                                    | 滅                                                                                                    | 增月数                                                            | 減月数               | 増           | 減     | 717.141 | 制亚             |    |
| 99999                                                                                   | 料2 7秒2<br>基金 正志                                                                                                    | 里                                              | 平式 〒 10 17                                                                                                    | 合新 2 9 5                                                                                                    | 再加入                                                                                                    | 0                                                                                                    | 160,000                                                                                                    | 160,000                                                                                                    | 0                                                                                                    | 0                                                              | 0                 | 0           | 0     | 2,880   | 0              |    |
| 111111                                                                                  | ないたり タロウ                                                                                                    | 75                                             |                                                                                                    | 1314 2. 0. 0                                                                                                    | 65歲喪                                                                                                    |                                                                                                    |                                                                                                    | 100,000                                                                                                    |                                                                                                    |                                                                |                   |             |       | 2,000   |                |    |
| 000-111111                                                                              | 建設太郎                                                                                                    | 男                                              | 昭和 30. 9.12                                                                                                    | 令和 2.9.12                                                                                                    | 失                                                                                                    | 360,000                                                                                                    | 0                                                                                                    | 0                                                                                                    | 360,000                                                                                                    | 0                                                              | 0                 | 0           | 0     | -6, 480 | 0              |    |
| 222222                                                                                  | やや マナフ                                                                                                    |                                                |                                                                                                    |                                                                                                    | 給与改定                                                                                                    |                                                                                                    |                                                                                                    |                                                                                                    |                                                                                                    |                                                                |                   |             |       |         |                |    |
| 00000000                                                                                | 年金 学                                                                                                    | 男                                              | 昭和 45. 6. 3                                                                                                    | 合和 2.9.1                                                                                                    |                                                                                                    | 200,000                                                                                                    | 240,000                                                                                                    | 240,000                                                                                                    | 200,000                                                                                                    | 0                                                              | 0                 | 0           | 0     | 720     | 0              |    |
| 333333                                                                                  | オキナワ ハナコ                                                                                                    |                                                |                                                                                                    |                                                                                                    | 新規取得                                                                                                    |                                                                                                    |                                                                                                    | COMPLEX VIEWS                                                                                                    | 10                                                                                                    | - 2007                                                         |                   | 10          | 2.863 |         |                |    |
| 0000-000000                                                                             | 沖縄 花子                                                                                                    | 女                                              | 昭和 58. 9.20                                                                                                    | 令和 2.9.10                                                                                                    | Ar 10 15 /8                                                                                                    | 0                                                                                                    | 134,000                                                                                                    | 134, 000                                                                                                    | 0                                                                                                    | 0                                                              | 0                 | 0           | 0     | 2, 412  | 0              |    |
| 444444<br>0000-000000                                                                   | キュリシュリーン ¤り<br>九州 次郎                                                                                                    | 男                                              | 昭和 63. 1. 1                                                                                                    | 令和 2.8.1                                                                                                    | 新規取得                                                                                                    | 0                                                                                                    | 170,000                                                                                                    | 170,000                                                                                                    | 0                                                                                                    | 1                                                              | 0                 | 170,000     | 0     | 3, 060  | 3,060          |    |
| de tite mer at t                                                                        |                                                                                                    |                                                |                                                                                                    |                                                                                                    |                                                                                                    |                                                                                                    |                                                                                                    |                                                                                                    |                                                                                                    |                                                                |                   |             |       |         |                |    |
| 来所計                                                                                     |                                                                                                    |                                                |                                                                                                    |                                                                                                    |                                                                                                    |                                                                                                    |                                                                                                    | 704,000                                                                                                    | 560,000                                                                                                    | 1                                                              | 0                 | 170, 000    | 0     | 2, 592  | 3,060          |    |
| ①加                                                                                      | 入者番号:新規                                                                                                    | 附番                                             | 育について<br>構県建設業                                                                                                    | は、以下の                                                                                                    | 通りて                                                                                                    | です。<br>初めて加                                                                                                    | いたわ                                                                                                    | た方                                                                                                    |                                                                                                    |                                                                |                   |             |       |         |                |    |
| ①加                                                                                      | 入者番号:新規<br>〇<br>〇<br>〇<br>上記                                                                                                    | 附沖ニニ以外                                         | いた<br>いた<br>について<br>れまでに脱<br>れまでの加<br>いまの<br>の<br>再加入                                                                                                    | は、以下の<br>企業年金基<br>退一時金、<br>入期間を企<br>者について                                                                                                    | )通り<br>通<br>金<br>本<br>選<br>年<br>記<br>二<br>は<br>、<br>和                                                                                              | です。<br>初めて加<br>一時金等<br>金<br>香<br>号<br>を弓                                                                                                    | u入され<br>手を受け<br>に<br>等へ移<br>!き継ぎ                                                                                                    | た方<br>取った方<br>換した方<br>ます。                                                                                                    |                                                                                                    |                                                                |                   |             |       |         |                |    |
| ①加<br>②氏                                                                                | 入者番号:新規<br>〇<br>〇<br>〇<br>上記<br>名:今回                                                                                                    | 附沖ここ以の                                         | いた<br>いた<br>いた<br>いた<br>について<br>調県建設業<br>いまでに脱<br>いまでの加<br>いまでの加<br>いまの<br>再加入<br>和<br>見<br>動対象加                                                                                                    | は、以下の<br>企業年金基<br>退一時金、<br>入期間を企<br>者について<br>入者名とな                                                                                                    | )<br>通<br>り<br>通<br>金<br>訳<br>年<br>記<br>に<br>り<br>ま<br>の<br>に<br>の<br>に<br>の<br>に<br>の<br>の<br>の<br>の<br>の<br>の<br>の<br>の<br>の<br>の<br>の<br>の<br>の | です。<br>初めて加<br>一<br>金<br>子<br>の<br>時<br>合<br>会<br>子<br>の<br>た<br>り<br>の<br>の<br>の<br>の<br>の<br>の<br>の<br>の<br>の<br>の<br>の<br>の<br>の<br>の<br>の<br>の<br>の                                                                                                    | コ入され<br>を受け<br>(等へ移<br> き継ぎ                                                                                                    | た方<br>取った方<br>換した方<br>ます。                                                                                                    |                                                                                                    |                                                                |                   |             |       |         |                |    |
| ①加<br>②氏<br>③異                                                                          | 入者番号:新規<br>〇<br>〇<br>〇<br>上記<br>名:今回<br>動年月日·各種                                                                                                    | 附沖ここ以の<br>届<br>縦<br>お<br>お<br>お<br>り<br>男<br>日 | いて<br>した<br>いて<br>について<br>れまでに<br>れまでの加<br>いまでの加<br>いの<br>の<br>あか<br>の<br>あの<br>毎<br>日<br>建<br>設<br>設<br>能<br>い<br>た<br>で<br>の<br>加<br>え<br>で<br>の<br>加<br>入<br>し<br>ま<br>の<br>に<br>開<br>ま<br>で<br>の<br>加<br>し<br>た<br>で<br>の<br>加<br>し<br>た<br>で<br>の<br>加<br>し<br>た<br>で<br>の<br>加<br>し<br>た<br>で<br>の<br>加<br>し<br>た<br>の<br>の<br>か<br>の<br>の<br>か<br>の<br>し<br>の<br>し<br>の<br>し<br>の<br>か<br>の<br>の<br>か<br>の<br>か<br>の<br>の<br>か<br>の<br>か<br>の<br>の<br>か<br>の<br>か<br>の<br>の<br>か<br>の<br>の<br>の<br>か<br>の<br>の<br>か<br>の<br>の<br>の<br>の<br>か<br>の<br>の<br>の<br>の<br>か<br>の<br>の<br>の<br>の<br>の<br>の<br>の<br>の<br>の<br>の<br>の<br>の<br>の                                                                                                    | は、以下の<br>企業年金基<br>し、<br>し、<br>し、<br>し、<br>し、<br>し、<br>し、<br>し、<br>し、<br>し、<br>し、<br>し、<br>し、                                                                                                    | )<br>通<br>金<br>訳<br>年<br>、<br>ま<br>す                                                                                                    | でのす。加一金番す。                                                                                                    | 1入され<br>そを受け<br>(等へ移<br> き継ぎ                                                                                                    | た方<br>取った方<br>換した方<br>ます。                                                                                                    |                                                                                                    |                                                                |                   |             |       |         |                |    |
| ①加<br>②氏<br>3<br>奥                                                                      | 入者番号:新規<br>〇<br>〇<br>〇<br>上記<br>名:今回<br>動年月日:各種<br>動事由:溶格                                                                                                    | 附沖ここ以の届取番組オオケ勇出                                | いて<br>電見<br>建<br>見<br>までの加<br>い<br>た<br>の<br>両<br>対<br>象<br>加<br>年<br>は<br>ま<br>で<br>の<br>加<br>入<br>加<br>は<br>の<br>に<br>の<br>に<br>か<br>の<br>一<br>の<br>か<br>の<br>し<br>た<br>の<br>の<br>の<br>か<br>の<br>う<br>の<br>の<br>の<br>か<br>し<br>た<br>の<br>の<br>の<br>か<br>の<br>う<br>の<br>う<br>の<br>の<br>う<br>の<br>う<br>の<br>う<br>の<br>う<br>の<br>う<br>の<br>う<br>の<br>う<br>の<br>う<br>の<br>う<br>の<br>う<br>の<br>う<br>の<br>う<br>の<br>う<br>の<br>う<br>の<br>う<br>の<br>う<br>の<br>の<br>う<br>の<br>う<br>の<br>う<br>の<br>う<br>の<br>う<br>の<br>の<br>の<br>う<br>の<br>う<br>の<br>の<br>の<br>の<br>の<br>の<br>の<br>の<br>の<br>の<br>の<br>の<br>の | は、以下の<br>しまた<br>した<br>しま<br>した<br>しま<br>した<br>しま<br>した<br>した<br>した<br>した<br>した<br>のの<br>した<br>した<br>しま<br>した<br>した<br>した<br>した<br>した<br>した<br>した<br>した<br>した<br>した                                                                                                    | 通金選業はります。                                                                                                    | で<br>切<br>っ<br>む<br>め<br>時<br>連<br>号<br>。<br>五<br>町<br>の<br>市<br>金<br>雪<br>ち<br>の<br>市<br>。<br>加<br>っ<br>の<br>市<br>。<br>一<br>金<br>番<br>号<br>の<br>市<br>。<br>の<br>市<br>の<br>市<br>の<br>号<br>の<br>市<br>。<br>一<br>の<br>日<br>の<br>号<br>の<br>の<br>日<br>の<br>日<br>の<br>日<br>の<br>の<br>日<br>の<br>の<br>日<br>の<br>の<br>の<br>の                                                                                                    | ロ入され<br>Fを受け<br>等へ移<br>Iき継ぎ                                                                                                    | た方<br>取った方<br>換した方<br>ます。                                                                                                    | 星会け「約                                                                                                    |                                                                |                   |             |       |         |                |    |
| <ol> <li>①加</li> <li>②氏</li> <li>③異</li> <li>④異</li> </ol>                              | 入者番号:新規<br>〇〇<br>〇〇<br>上記<br>名:今回<br>動年月日:各種<br>動事由:資格<br>次4                                                                                                    | 附沖ここ以の届取調査維オオケ勇出得生                             | をについて<br>について<br>について<br>ままでの<br>加すの<br>のの<br>の<br>の<br>して<br>またの<br>加<br>の<br>の<br>の<br>の<br>し<br>の<br>の<br>の<br>の<br>し<br>の<br>の<br>の<br>の<br>の<br>の<br>し<br>し<br>の<br>の<br>の<br>の<br>し<br>し<br>の<br>の<br>の<br>の<br>の<br>の<br>の<br>の<br>の<br>の<br>の<br>の<br>の                                                                                                    | は、、年のの<br>は、業一間での<br>なまいでの<br>して、<br>なる<br>して、<br>なら<br>して、<br>なら<br>して、<br>なら<br>して、<br>して、<br>して、<br>して、<br>して、<br>して、<br>して、<br>して、                                                                                                    | 通金選業はりますた                                                                                                    | で<br>切<br>っ<br>む<br>め<br>時<br>連<br>号<br>。<br>再<br>で<br>あ<br>て<br>金<br>香<br>す<br>。<br>加<br>等<br>会<br>る<br>子<br>の<br>時<br>連<br>号<br>の<br>時<br>連<br>号<br>の<br>時<br>連<br>号<br>の<br>時<br>連<br>号<br>の<br>時<br>連<br>号<br>の<br>時<br>連<br>号<br>の<br>時<br>連<br>号<br>の<br>時<br>二<br>の<br>う<br>の<br>時<br>二<br>の<br>う<br>の<br>う<br>の<br>う<br>の<br>う<br>ろ<br>ろ<br>ろ<br>ろ<br>ろ<br>ろ<br>ろ<br>ろ<br>ろ<br>ろ<br>ろ<br>ろ                                                                                                    | ロ入され<br>手を受け<br>ま等へ移<br>「き継ぎ<br>」、給                                                                                                    | た方<br>取った方<br>換した方<br>ます。<br>与改定の <sup>は</sup>                                                                                                    | 場合は「糸                                                                                                    | 合与己                                                            | <br>女定」           |             |       |         |                |    |
| ①加<br>②氏<br>③異<br>④異                                                                    | 入者番号:新規<br>〇〇<br>〇〇<br>上<br>司<br>町<br>年月日:各種<br>動<br>事由:資格<br>資格                                                                                                    | 附沖ここ以の届取喪額                                     | をについて<br>業について<br>業には<br>にの<br>での<br>加<br>た<br>の<br>動の<br>の<br>場合<br>は<br>の<br>の<br>場合<br>は<br>の<br>の<br>場合<br>は<br>の<br>の<br>場合<br>の<br>場合<br>の<br>場合<br>の<br>場合<br>の<br>場合<br>の<br>場合<br>の<br>場合<br>の<br>し<br>の<br>の<br>し<br>の<br>し<br>の<br>し<br>の<br>し<br>の<br>の<br>し<br>の<br>し<br>の<br>の<br>し<br>の<br>の<br>の<br>し<br>の<br>し<br>の<br>し<br>の<br>し<br>の<br>し<br>の<br>し<br>の<br>し<br>の<br>の<br>し<br>の<br>の<br>の<br>し<br>の<br>の<br>し<br>の<br>の<br>し<br>の<br>し<br>の<br>し<br>の<br>し<br>の<br>し<br>の<br>し<br>の<br>し<br>の<br>し<br>の<br>し<br>の<br>の<br>し<br>の<br>し<br>の<br>し<br>の<br>し<br>の<br>の<br>し<br>の<br>し<br>の<br>し<br>の<br>し<br>の<br>し<br>の<br>の<br>の<br>し<br>の<br>の<br>の<br>し<br>の<br>の<br>の<br>し<br>の<br>の<br>の<br>の<br>の<br>の<br>の<br>の<br>の<br>の<br>の<br>の<br>の                                                                                                    | は 企 退 入 者 い た 金 a の の 名 と れ の の の る と の の の の る し の の の の の の の の の の の の の の                                                                                                    | 通金選業はりまま歳の                                                                                                    | で<br>切一金番<br>す<br>の<br>時<br>連<br>号<br>。<br>再<br>、<br>約<br>年<br>の<br>の<br>一<br>金<br>番<br>す<br>。<br>和<br>系<br>の<br>日<br>の<br>号<br>の<br>時<br>連<br>号<br>。<br>の<br>市<br>の<br>時<br>連<br>号<br>。<br>の<br>市<br>の<br>ち<br>の<br>ち<br>の<br>ち<br>の<br>ち<br>の<br>う<br>の<br>ち<br>の<br>ち<br>の<br>の<br>ち<br>の<br>の<br>ち                                                                                                    | ロ入され<br>を受け<br>等へ移<br>しき継ぎ<br>し、<br>よ表                                                                                                    | た方<br>取った方<br>換した方<br>ます。<br>与改定の <sup>1</sup>                                                                                                    | 易合は「糸<br>す。                                                                                                    | 合与己                                                            | <b>女定」</b>        |             |       |         |                |    |
| <ol> <li>①加</li> <li>②氏異異</li> <li>⑤</li> </ol>                                         | 入者番号:新規<br>〇〇<br>〇〇<br>上記<br>朝年月日:各種<br>動事由:資格<br>資格<br>準約5-2011                                                                                                    | 附沖ここ以の届取喪額:                                    | を<br>に<br>で<br>で<br>の<br>動の<br>の<br>場<br>に<br>ま<br>ま<br>の<br>動<br>の<br>の<br>場<br>の<br>場<br>の<br>の<br>動<br>の<br>の<br>場<br>の<br>の<br>の<br>の<br>の<br>場<br>の<br>の<br>の<br>の<br>の<br>る<br>場<br>る<br>に<br>で<br>で<br>再<br>対<br>適<br>場<br>の<br>る<br>ら<br>の<br>し<br>の<br>の<br>の<br>の<br>る<br>場<br>る<br>に<br>の<br>い<br>う<br>で<br>の<br>の<br>の<br>の<br>る<br>場<br>る<br>に<br>の<br>い<br>う<br>の<br>の<br>の<br>の<br>る<br>場<br>る<br>に<br>の<br>い<br>う<br>い<br>し<br>に<br>の<br>の<br>か<br>の<br>あ<br>し<br>る<br>ら<br>の<br>は<br>し<br>っ<br>の<br>の<br>の<br>の<br>る<br>る<br>ら<br>花<br>従<br>、<br>い<br>う<br>い<br>う<br>い<br>う<br>の<br>の<br>の<br>の<br>る<br>し<br>る<br>ら<br>の<br>に<br>い<br>い<br>う<br>の<br>の<br>の<br>の<br>る<br>し<br>る<br>ら<br>に<br>い<br>い<br>い<br>い<br>う<br>の<br>の<br>の<br>の<br>の<br>の<br>の<br>の<br>の<br>の<br>の<br>の<br>の                                                                                                    | は企退入者入月不見、<br>以年時間つ名と規職動<br>「の」<br>「の」<br>「の」<br>「の」<br>「の」<br>「の」<br>「の」<br>「の」<br>「の」<br>「の」                                                                                                    | 通金選業はりまま歳のため、ますた喪標です。                                                                                                    | で初一金番打 は失準のでの一金番打 は失準的時連号。 再、給約                                                                                                    | ロ入され<br>で<br>を<br>等<br>、<br>総<br>ぎ<br>、<br>、<br>よ<br>表<br>、<br>、<br>、<br>、<br>、<br>、<br>、<br>、<br>、<br>、<br>、<br>、<br>、                                                                                                    | た方<br>取換まった方<br>改した方<br>で<br>む<br>た方<br>の<br>た<br>っ<br>た<br>方<br>の<br>た<br>っ<br>た<br>方                                                                                                    | 場合は「約<br>す。<br>後(異動後                                                                                                    | 合与己                                                            | 女定」               | ■給与です       | o     |         |                |    |
| <ol> <li>①加</li> <li>② 3</li> <li>④ 標標</li> <li>⑤ 6</li> </ol>                          | <ul> <li>入者番号:新規</li> <li>〇</li> <li>〇</li> <li>○</li> <li>○</li> <li></li></ul> | 附沖ここ以の届取喪額当番維オオタ勇出得失・月                         | を<br>に<br>す<br>に<br>建<br>で<br>で<br>再<br>対<br>適<br>場<br>に<br>ま<br>ま<br>の<br>動<br>の<br>の<br>の<br>の<br>場<br>、<br>、<br>、<br>動<br>の<br>の<br>の<br>の<br>の<br>の<br>の<br>、<br>・<br>、<br>、<br>、<br>、<br>、<br>の<br>動<br>の<br>の<br>の<br>の<br>の<br>の<br>の<br>の<br>の<br>の<br>の<br>の<br>の                                                                                                    | は企退入者入月前の<br>、業一期に者日新退<br>、和時間の名と<br>な取、<br>「<br>して<br>ないてなり<br>、<br>、<br>、<br>の<br>の<br>の<br>の<br>の<br>名<br>し<br>お<br>取<br>し<br>ま<br>の<br>の<br>の<br>名<br>し<br>新<br>退<br>異<br>・<br>、<br>で<br>の<br>の<br>る<br>た<br>の<br>た<br>の<br>の<br>の<br>る<br>た<br>の<br>た<br>の<br>の<br>の<br>る<br>た<br>の<br>の<br>の<br>の<br>の<br>の<br>の<br>の<br>の<br>る<br>た<br>の<br>の<br>の<br>の<br>の<br>の<br>の<br>の<br>の<br>の<br>の<br>の<br>の | 通金選業はります歳の取りった。ますの取りのお子で、ますのため取得に、ますのため取得の取ります。                                                                                                    | で切った番す よた隼叉で切った番す よた隼叉のの うんかい あんしょう あんしょう しんしょう しんしょう ひんしょう しんしょう しんしょ しんしょ                                                                                                    | <ul> <li>入を等き</li> <li>、と月定</li> <li>、</li> <li>、</li> <li>、</li> <li>、</li> <li>、</li> <li>と</li> <li>月定</li> </ul>                                                                                                    | た<br>取換ま<br>与<br>示<br>・<br>た<br>方<br>た<br>方<br>た<br>方<br>た<br>方<br>た<br>方<br>た<br>方<br>た<br>方<br>の<br>し<br>す<br>の<br>む<br>で<br>し<br>す<br>の<br>し<br>で<br>の<br>し<br>で<br>の<br>し<br>で<br>の<br>し<br>の<br>の<br>の<br>の<br>の<br>の<br>の<br>の<br>の                                                                                        | 場合は「約<br>す。<br>後(異動征<br>票準給与で                                                                                                    | 合与<br>()<br>()<br>()<br>()<br>()<br>()<br>()<br>()<br>()<br>() |                   | ■給与です       | o     |         |                | _  |
| <ol> <li>①加</li> <li>②氏異異</li> <li>⑤標</li> </ol>                                        | <ul> <li>入者番号:新規</li> <li>〇</li> <li>〇</li> <li>○</li> <li>○</li> <li></li></ul> | 附沖ここ以の届取喪額当当番総われが勇出得失・月月                       | を<br>に<br>建<br>に<br>で<br>で<br>の<br>動のののの<br>・<br>分<br>分<br>、<br>、<br>の<br>し<br>い<br>の<br>し<br>で<br>で<br>再<br>対<br>適<br>場<br>場<br>・<br>、<br>分<br>う<br>、<br>の<br>し<br>の<br>の<br>の<br>の<br>の<br>の<br>の<br>の<br>の<br>の<br>の<br>の<br>の                                                                                                    | は企退入者入月「「のります」の、業一期に者日新退異・・ののります。<br>い年時間つ名と規職動でのりた。<br>してなり、そののよう。                                                                                                    | 通金選業にります。 所留金選業にります。 原語の取得になった。                                                                                                    | で初一金番す よ夫集ををひって金香す あい時連号。 再、給びびびのからないが、 あいまたい しんしょう しんしょう しんしょ しんしょ | ロ<br>入<br>で<br>等<br>等<br>き<br>総<br>、<br>と<br>月<br>定<br>の<br>で<br>う<br>で<br>う<br>つ<br>う<br>つ<br>つ<br>つ<br>つ<br>つ<br>つ<br>つ<br>つ<br>つ<br>つ<br>つ<br>つ<br>つ | た<br>取<br>し<br>す<br>た<br>方<br>た<br>方<br>た<br>方<br>た<br>方<br>た<br>方<br>た<br>方<br>た<br>方<br>た<br>方<br>の<br>し<br>す<br>。<br>の<br>し<br>す<br>。<br>の<br>し<br>す<br>。<br>の<br>し<br>の<br>の<br>の<br>し<br>の<br>の<br>の<br>の<br>の<br>の<br>の<br>の<br>の<br>の<br>の<br>の<br>の                                                                      | 場合は「約<br>す。                                                                                                    | 合与<br>を<br>う<br>の<br>です。<br>す。                                 |                   | 「給与です       | o     |         |                | _  |
| ①加<br>②氏異異<br>⑤標                                                                        | <ul> <li>入者番号:新規</li> <li>〇</li> <li>〇</li> <li>〇</li> <li>二</li> <li>今</li> <li>一</li> <li>二</li> <li>今</li> <li>重</li> <li>4</li> <li>二</li> <li>今</li> <li>4</li> <li>4</li> <li>4</li> <li>5</li> <li>4</li> <li>4</li> <li>4</li> <li>5</li> <li>5</li> <li>4</li> <li>4</li> <li>5</li> <li>4</li> <li>4</li> <li>5</li> <li>4</li> <li>4</li> <li>5</li> <li>4</li> <li>4</li> <li>4</li> <li>5</li> <li>4</li> <li>4</li> <li>4</li> <li>4</li> <li>4</li> <li>5</li> <li>4</li> <li>4</li> <li></li></ul> | 附沖ここ以の届取喪額当当前番組オオケ勇出得失・月月月                     | を見れれた見ていた。<br>すい設にの加象用合合従増減のの<br>で業脱加入加年はは前))分                                                                                                    | は企退入者入月「「・・・・以年時間つ名と規職動・・・の見、金でなり得ら、前後、前後、前後、前後、前後、前後、前の見、ないとなり、                                                                                                    | 通金選業はります歳の取喪以前の、状年、ますた喪標得及前の                                                                                                    | で初一金番打 は失準及及りすめ時連号。 再、給びび異って金合を 加死与給給動に、 加等会引 アモ、与与に                                                                                                    |                                                                                                    | た<br>取換ま<br>ち<br>っ<br>し<br>す<br>む<br>さ<br>・<br>定<br>前<br>数<br>さ<br>・<br>定<br>前<br>数<br>で<br>し<br>す<br>の<br>し<br>す<br>の<br>し<br>す<br>の<br>し<br>す<br>の<br>し<br>す<br>の<br>し<br>す<br>の<br>し<br>て<br>の<br>し<br>す<br>の<br>し<br>て<br>の<br>し<br>て<br>の<br>し<br>て<br>の<br>の<br>の<br>の<br>の<br>の<br>の<br>の<br>の<br>の<br>の                  | 場<br>す<br>。<br>し<br>て<br>る<br>の<br>異<br>合<br>に<br>て<br>る<br>で<br>す<br>で<br>で<br>の<br>で<br>の<br>で<br>の<br>の<br>で<br>の<br>の<br>の<br>の<br>の<br>の<br>の<br>の<br>の                                                                                                    | 合うのです。す。                                                       |                   | ≦給与です       | 0     |         |                |    |
| <ol> <li>①加</li> <li>② 3</li> <li>④ 4</li> <li>⑤ 6</li> <li>⑦ 5</li> <li>⑥ 7</li> </ol> | <ul> <li>入者番号:新規</li> <li>〇</li> <li>〇</li> <li>○</li> <li>○</li> <li></li></ul> | 附沖ここ以の届取喪額当当前当番縋オオケ勇出得失・月月月月                   | を<br>に<br>建<br>ま<br>ま<br>の<br>動のののの・<br>分<br>分<br>ま<br>よ<br>の<br>動のののの・<br>分<br>分<br>ま<br>る<br>の<br>動のののの・<br>分<br>分<br>ま<br>る<br>分<br>の<br>ま<br>の<br>の<br>の<br>の<br>の<br>の<br>の<br>の<br>の<br>の<br>の<br>の<br>の                                                                                                    | は企退入者入月「「・・・・(以年時間つ名と規職動・・・引下金金をいとな取、前資資前きの基本です。                                                                                                    | 通金選業はりままの弱いにする。ますた喪標得2000                                                                                                    | で初一金番打 は失準及及のすすめ時連号。 再、給びび異る。ので金合を 加死与給給動掛けのする。 かいしんしょう しんしょう                                                                                                    | <ul> <li>へを等き</li> <li>、と月定定すす</li> <li>、と月定ですす</li> </ul>                                                                                                    | た<br>取換ま<br>ちっしす<br>たたた。<br>定れ<br>改後の<br>及場<br>の<br>す<br>で<br>しす<br>の<br>ま<br>・<br>定<br>前<br>数の<br>し<br>す<br>の<br>し<br>す<br>の<br>し<br>す<br>の<br>し<br>す<br>の<br>し<br>す<br>の<br>し<br>す<br>の<br>し<br>す<br>の<br>し<br>す<br>の<br>し<br>す<br>の<br>し<br>す<br>の<br>し<br>す<br>の<br>し<br>す<br>の<br>し<br>す<br>の<br>し<br>す<br>の<br>の<br>の<br>の | 易する、美術学校の学校である。(準給準マは「新した」である。 しんしょう しんしょう しんしょ しんしょ | 合 後ですでえる ションション                                                | 女定」<br>D標準<br>示です | ≦給与です<br>-。 | o     |         |                |    |